# PINS業務マニュアル

Ver.01.01

(2013年4月)

一般社団法人日本養豚協会

# 本書の使い方

本書では、読みやすさを考慮して以下のルールを用いています。本書をお使いになる際は、最初にこれらをご参照ください。

1. 本書で使用する略称

| 略称   | 意味                                                 |
|------|----------------------------------------------------|
| 本書   | 本書(PINS 業務マニュアル)をさします。                             |
| 本部   | 「一般社団法人日本養豚協会」を意味します。                              |
| PINS | 「Pig Information Network System」を意味します。特に断りがない限り、新 |
|      | しいシステムをさします。                                       |

# 2. 本書で使用するマーク

| マーク | 意味                                |
|-----|-----------------------------------|
| 3   | 補足的な説明を意味します。                     |
| 0   | 特別な注意事項を意味します。                    |
| [ ] | PINS 上の項目を意味します。                  |
| [ ] | PINS 上の項目の中にある選択肢、またはメッセージを意味します。 |
| []  | PINS 上の情報の区切りを意味します。              |
| 戻る  | 文字の四角囲いはボタンを意味します。                |
| ſ J | 本書以外の他の文書への参照を意味します。              |

# 目次

| 1. | はじめに       | . 1 |
|----|------------|-----|
| 2. | 一腹記録       | . 4 |
| З. | 血統証明       | . 9 |
| 4. | 種豚登録       | 15  |
| 5. | 使いやすくするために | 19  |

## 1. はじめに

本書は、PINS を利用した主要業務「一腹記録」「血統証明」「種豚登録」を実施するにあたっての 手順をまとめたものです。実務の実施にあたっては、規程集や各種様式を参照の上、PINS を利用し てください。

PINS を使うには事前に申請が必要ですが、それ以外に**く事前に用意するもの>く利用の前に確認 すること>**があります。はじめに以下を確認してください。

#### <事前に用意するもの>

- Windows XP 以降の OS がインストールされたパソコン
  - Windows XP、Windows Vista、Windows 7 のいずれかです。エディション(Professional、 Home Premium、32/64bitなど)は不問です。
  - ▶ パソコンの性能が高い方が PINS の操作が快適になります。(特にメモリー)
  - ウイルス対策ソフトウェアのインストールが必要です。ソフトウェアの種類(有料/無料、 機能など)は不問ですが、パターンファイルの更新や定期的なスキャンを実施するようにし てください。(詳細は『操作マニュアル』の「1.4.システム利用上の注意」を参照)
  - PINS 専用にする必要はありません。
- インターネット接続回線
  - 回線の種類(ADSL、光ファイバーなど)は不問ですが、従量課金(通信量に応じてプロバイ ダーから課金される ISDN 回線や携帯電話回線など)でないものを推奨します。
  - ▶ 回線速度が速い方が PINS の応答も早くなります。
- プリンター
  - 一腹記録簿や証明書を印刷する場合、プリンターが必要になります。印刷を必要としない場合は不要です。
  - 用紙サイズ A5~B4 に対応したプリンターであれば、方式(インクジェット、レーザー、カラー、モノクロなど)は不問です。
  - ▶ プリンターが複数台ある場合、印刷の際に出力するプリンターを選ぶことができます。

#### <利用の前に確認すること>

● パソコンに Internet Explorer 8.0 または 9.0 がインストールされていること

Internet Explorer 6.0 や 7.0、Firefox などの他ブラウザーでは動作を保証してしません。 Internet Explorer のプルダウンメニュー [ヘルプ] → [バージョン情報] を開いて、バージョ ンが 8 以上であることを確認してください。

Internet Explorer のバージョンが 6.0 または 7.0 の場合は、以下の手順で 8.0 または 9.0 にバ ージョンアップしてください。

- Internet Explorer を起動して、以下の URL にアクセスします。 http://windows.microsoft.com/ja-JP/internet-explorer/downloads/ie
- ② お使いのパソコンの OS に応じて、以下のリンクをクリックします。
  - > Windows XP・・・「Internet Explorer 8.0」の"無料でダウンロード"
  - Windows Vista または7・・・「Internet Explorer 9.0」の"無料でダウンロード"
- ③ 一覧から「日本語」の列にある「バージョンの選択」をクリックして、お使いのパソコンの OS に合ったものを選択します。②で選んだリンク先によって表示される中身は異なります。

| 日本語    | 日本語   | バージョンの選択                                                                                                    | 「ジウンロード |
|--------|-------|----------------------------------------------------------------------------------------------------|---------|
|        |       | バージョンの選択                                                                                                    |         |
|        |       | VVindows XP 32 ビット                                                                                                   |         |
| カンナダ語* | ಕನ್ನಡ | Windows XP 64 ビット<br>Windows Vista 32 ビット<br>Windows Vista 64 ビット                                                    | ダウンロード  |
| カザフ語*  | Қазақ | Windows Server 2003 32 분ット<br>Windows Server 2003 64 분ット<br>Windows Server 2008 32 분ット<br>Windows Server 2008 64 분ット | ダウンロード  |

④ 選択したバージョンが表示されていることを確認して、横にあるダウンロードボタンをクリックします。

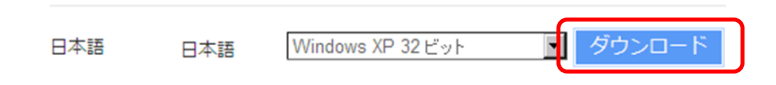

⑤ メッセージが表示されるので、実行ボタンをクリックします。

| ファイルのダウ | シロード - セキュリティの警告                                                                                                    | × |  |  |  |  |  |  |  |
|---------|----------------------------------------------------------------------------------------------------|---|--|--|--|--|--|--|--|
| このファイ   | このファイルを実行または保存しますか?                                                                                                 |   |  |  |  |  |  |  |  |
|         | 名前: IE8-WindowsXP-x86-JPN.exe<br>種類: アブリケーション, 16.2 MB<br>発信元: download.microsoft.com                               | 1 |  |  |  |  |  |  |  |
|         | <u>実行限</u><br>保存⑤<br>キャンセル                                                                                          | J |  |  |  |  |  |  |  |
|         | インターネットのファイルは役に立ちますが、このファイルの種類はコンピューターに問題を起こす可能性があります。発信元が「言頼できない場合は、このソフトウェアを<br>実行したり保存したりしないでください。 <u>危険性の説明</u> | 3 |  |  |  |  |  |  |  |

⑥ 以降は画面の指示に従ってインストールを完了します。

● Internet Explorer が適切に設定されていること

『操作マニュアル』の「1.3.システムの利用方法」にある設定(ポップアップブロックの許可、設定の初期化)がされていないと、PINSを使うことができません。『操作マニュアル』に従って、Internet Explorer を適切に設定してください。

● パソコンに Adobe Reader 9.0 以降がインストールされていること

PINS では、一腹記録簿や証明書はすべて PDF 形式で画面に表示します。そのため、これらを表示するためには、PDF 形式のファイルを表示する Adobe Reader 9.0 以降が必要になります。 Adobe Reader がインストールされていない、または 9.0 以前のものを利用している場合は、以下の手順で最新のバージョンをインストールしてください。

- Internet Explorer を起動して、以下の URL にアクセスします。 http://get.adobe.com/jp/reader/
- ② お使いのパソコンの 0S に応じて最適なページが自動で表示されますので、中ほどにある[☑ はい、Google ツールバーをインストールします—オプション]のチェックをクリックして はずしてから今すぐダウンロードボタンをクリックします。

| 0         | Adobe Reader X (10.1.3) (61.75 MB)                                           |
|-----------|------------------------------------------------------------------------------|
| $\lambda$ | <b>お使いのシステム:</b> Windows XP SP2 - SP3, 日本語<br>別の言語版または別のオペレーティングシステムをお持ちですか? |
| 0         | Google G - Go + @ M - S - 😭 Boolmarks - 🛞 12 blocked                         |
| (1        | 無料:GoogleツールパーどのWebページを表示中でもGoogle検索やポップア<br>ップのブロックができます                    |
|           | Iはい、Googleツールバーをインストールします―オブション (2.27 MB)                                    |
| (2)       | [今すぐダウンロード]ボタンをクリックすると、Adobe ソフトウェア使用許諾契約を読み、その<br>内容に同意したものとみなされます。         |
|           | ◆ 今すぐダウンロード                                                                  |

③ メッセージが表示されるので、実行ボタンをクリックします。

| ファイルのダウ             | シロード - セキュリティの警告                                                                                                    | × |  |  |  |  |  |  |
|---------------------|----------------------------------------------------------------------------------------------------|---|--|--|--|--|--|--|
| このファイルを実行または保存しますか? |                                                                                                    |   |  |  |  |  |  |  |
|                     | 名前: install_reader10_jp_gtbd_aih.exe<br>種類: アブリケーション, 767 KB<br>発信元: aihdownload.adobe.com                             | ĺ |  |  |  |  |  |  |
| ۲                   | インターネットのファイルは役に立ちますが、このファイルの種類はコンピューターに問<br>題を起こす可能性があります。発信元が言類できない場合は、このソフトウェアを<br>実行したり保存したりしないでください。 <u>危険性の説明</u> |   |  |  |  |  |  |  |

④ 以降は画面の指示に従ってインストールを完了します。

2. 一腹記録

【業務の流れ】

ー腹記録は、紙媒体(一腹記録規程・第1号様式『一腹記録申込書』)または PINS による電子申請の2通り が可能です。紙媒体の場合は『一腹記録申込書』に記入して、委託団体または本部に送付します。いずれの 場合でも、一腹記録を受領したことを示す書類(一腹記録規程・第1号ひな形『一腹記録簿兼血統証明申込 書兼移動・異動状況報告書』)が出力されます。

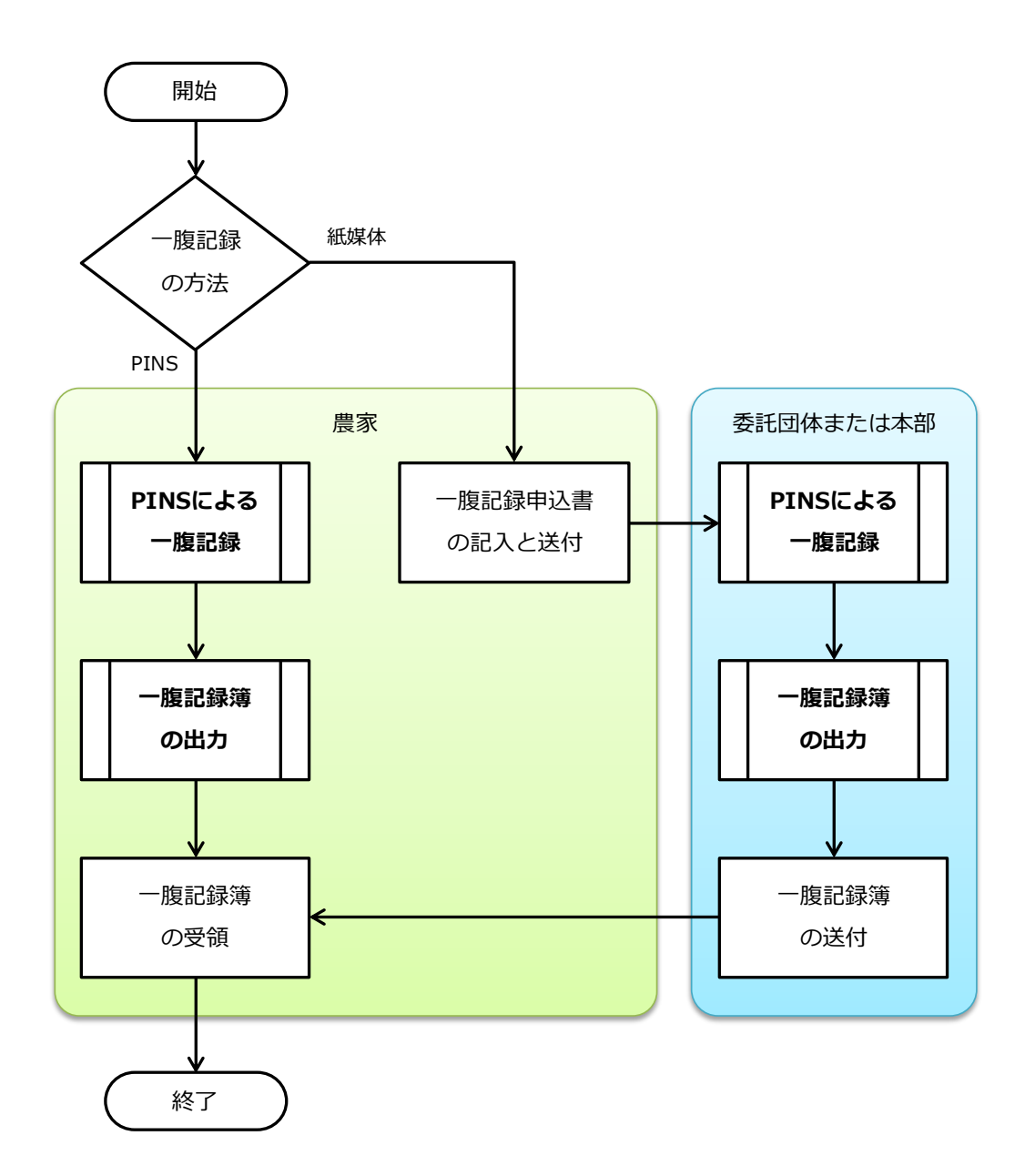

【電子申請の方法】

#### PINS による一腹記録

PINS では、母豚を選んでその産歴を新規登録することで一腹記録できます。登録する産歴は、種付から 管理することも可能です(任意)。

(1) PINSのメニュー[生産管理]から[産歴情報管理]を選択します。

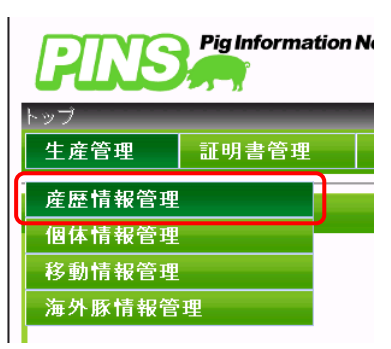

(2) 【検索条件】で、対象となる農場と一腹記録する母豚を指定して検索ボタンをクリックします。「検 索結果件数が上限を超えました。」というメッセージが表示された場合は、母豚の耳標や生年月日 を指定して絞り込んでください。

| 産歴性        | 青報管 | F理              |                                     |                 |            |         |         |
|------------|-----|-----------------|-------------------------------------|-----------------|------------|---------|---------|
| 【検索条       | ≷件】 |                 |                                     |                 |            |         |         |
| 所有農        | 長場  | •               |                                     |                 |            |         |         |
| 母豚         |     | 耳標 <b>「</b> 」   | <ul> <li>-</li> <li>生年月日</li> </ul> |                 | 耳標 🔳       |         |         |
| 産次         |     | •               |                                     | -               |            |         |         |
| 状態         |     | □種付可能な♀<br>□離乳済 | ロ妊娠確認が必要な<br>ロ死産                    | ♀ □分娩時期か<br>□流産 | 「近い♀ □離乳時期 | が近い♀    | 検索      |
|            |     |                 |                                     |                 |            |         |         |
| G <b>r</b> | 委託  | 団体に所属す          | る利用者の場合                             | 、[所有農場]         | で自県の農場を    | すべて管理する | ることができま |

- ☞ 委託団体に所属する利用者の場合、[所有農場]で自県の農場をすべて管理することができます。『一腹 記録申込書』を元に入力するときは、[所有農場]と[母豚]を指定することで検索結果を絞り込むと、 目的の産歴を素早く見つけることができます。
- (3) 表示された【検索結果】から該当の豚を探して、[産次]の「<u>新規登録</u>」をクリックします。種付 から管理する場合は、[種付日]の「<u>新規登録</u>」をクリックします。

| 【検索結果】                              |               |              |            |              |            |        |   |
|-------------------------------------|---------------|--------------|------------|--------------|------------|--------|---|
| <pre>&lt;&lt; &lt;1 234567891</pre> |               |              |            |              |            |        |   |
| <b>唐</b> 垣                          | <i>去</i> `''' | 母朋           | ξ.         | 父朋           | Ŕ          | 新行口    |   |
| 17 M                                | 座小            | 耳刻/耳標        | 生年月日       | 耳刻/耳標        | 生年月日       | 「「「」」」 |   |
| 123456789 サンブル農場                    | 新規登録          | BB50-Z123456 | 2004/05/10 |              |            | 新規登録   | 4 |
| 123456789 サンブル農場                    | <u></u>       | B50-Z123456  | 2004/05/10 | BB01-Y012830 | 2004/06/04 |        |   |
| 123456789 サンブル農場                    | 3             | BB50-Z123456 | 2004/05/10 | BB01-Y012830 | 2004/06/04 |        |   |
| 123456789 サンブル農場                    | 2             | BB50-Z123456 | 2004/05/10 | BB01-Y012830 | 2004/06/04 |        |   |
| 123456789 サンブル農場                    | 新規登録          | BB49-Z789012 | 2004/05/10 |              |            | 新規登録   |   |
| 123456789 サンブル農場                    | 3             | BB49-Z789012 | 2004/05/10 | BB01-Y012830 | 2004/06/04 |        |   |
| 123456789 サンブル農場                    | 新規登録          | BB50-Z345678 | 2004/05/10 |              |            | 新規登録   |   |
| 123456789 サンブル農場                    | 3             | BB50-Z345678 | 2004/05/10 | BB01-Y012830 | 2004/06/04 |        |   |
| 123456789 サンブル農場                    | 2             | BB50-Z345678 | 2004/05/10 | BB01-Y012830 | 2004/06/04 |        |   |
| 123456789 サンブル農場                    | 新規登録          | BB51-Z901234 | 2003/08/20 |              |            | 新規登録   | - |
| 4                                   |               |              |            |              |            | F      |   |

(4) 【分娩情報】が表示されるので、一腹記録に必要な情報を入力します。産次は最新のものが初期表示されますので、必要に応じて修正します。

| 産歴情報編集 |                                           |           |            |
|--------|-------------------------------------------|-----------|------------|
| 【分娩情報】 |                                           |           |            |
| 所有農場   | 123456789 サンブル農場                          |           |            |
| 父豚 必須  | BB • 01 - Y123456<br>2004/05/10 生 チチ サンプル |           |            |
| 母豚     | BB50-Y123456<br>2004/05/10 生 ハハ サンプル      | 状態        | 種付可 □流産    |
| 産次     | 6 口代用乳使用                                  | 分娩日 📧 🌆   | 2012/04/01 |
| 種付種別 🕺 | 自然 💌                                      |           |            |
| 血縁係数   | 0.00000                                   | 近交係数      |            |
| 総産子数   | ♀ 4 頭 ♂ 4 頭 死産 1 頭                        |           |            |
| 哺育開始頭数 | 8頭-事故・出里子 🚺 頭+受里子 🛛                       | 頭 = 計 8 頭 |            |
| 備考     |                                           |           | ×          |

(5) 続けて【一腹記録・血統証明情報】を入力します。[一腹記録日]以外は【分娩情報】で入力した 内容で自動的に設定されます。[一腹記録日]を入力して反映ボタンをクリックします。

| 一腹記録・血統証明情報]                 |              |                 |    |  |  |  |  |  |
|------------------------------|--------------|-----------------|----|--|--|--|--|--|
| 一腹記録日                        | 2012/04/20   | 一腹記録簿最終出力日      |    |  |  |  |  |  |
| 自動付与                         | 耳刻(個体番) 0005 | 名号 チチ ハハ サンプル 6 | 反映 |  |  |  |  |  |
| 表示 耳刻<br>腹番 個体番 <sup>忙</sup> | 主別 去勢   状態   | 名号              |    |  |  |  |  |  |
|                              |              |                 | *  |  |  |  |  |  |

- ☞ [耳刻]は最新の番号が、[名号]は三名法で生成したものが自動的に表示されます。[名号]はこの時 点でのみ変更できます。(但し、三名法で生成されたもの以外の付与は別途手数料が発生します。また、 変更処理ができるのは県組織職員か本部職員です。)
- ☞ 反映ボタンをクリックした時点では登録されませんので、何度でもやり直すことができます。
- [耳刻]は自動的に表示されますが、農場における実情を反映するものでありません。実際の状況や『一腹記録申込書』に基づいて正しいものを指定してください。

(6) 産子の一覧が自動で生成されるので、必要に応じて [去勢]、[状態](事故、淘汰など)、[乳頭数] を入力して登録ボタンをクリックします。以上で一腹記録は完了です。

| 【一腹言                          | 一腹記録・血統証明情報] |      |                                        |       |        |    |                    |    |    |          |
|-------------------------------|--------------|------|----------------------------------------|-------|--------|----|--------------------|----|----|----------|
| 一腹記録日 2012/04/04 ■ 一腹記録簿最終出力日 |              |      |                                        |       |        |    |                    |    |    |          |
| 自動                            | 讨与           |      | 耳刻                                     | (個体)  | 番)0005 | 名号 | 弓 チチ ハハ サンプル 6     |    |    | 反映       |
| 来示                            | 耳            | 刻    | ~~~~~~~~~~~~~~~~~~~~~~~~~~~~~~~~~~~~~~ | 土纳    | 小卡台湾   |    | ~ 모                | 乳豆 | 頂数 |          |
| 90011                         | 腹番           | 個体番  | 112/01                                 | 24,95 | 1/1753 |    |                    | 右  | 左  |          |
|                               | XXXXX        | 0005 | <b>ب</b>                               | Π     | 設定なし   | ٣  | チチ ハハ サンフ°ル 6 0005 |    |    | <u>*</u> |
|                               | XXXX         | 0006 | ►<br>(                                 |       | 設定なし   | •  | チチ ハハ サンフ°ル 6 0006 |    |    |          |
|                               | XXXX         | 0007 | <b>♀</b>                               |       | 設定なし   | •  | チチ ハハ サンフ°ル 6 0007 |    |    |          |
|                               | XXXX         | 0008 | Ŷ ▼                                    | Π     | 設定なし   | •  | チチ ハハ サンフ°ル 6 0008 |    |    |          |
|                               | XXXX         | 0009 | ~                                      |       | 設定なし   | •  | チチ ハハ サンフ°ル 6 0009 |    |    |          |
|                               | XXXX         | 0010 | ~ ▼                                    |       | 設定なし   | •  | チチ ハハ サンフ°ル 6 0010 |    |    |          |
|                               | XXXX         | 0011 | - ∿                                    |       | 設定なし   | •  | チチ ハハ サンフ°ル 6 0011 |    |    |          |
|                               | XXXX         | 0012 | ^ ∙                                    |       | 設定なし   | •  | チチ ハハ サンフ°ル 6 0012 |    |    |          |
|                               |              |      |                                        |       |        |    |                    |    |    | *        |

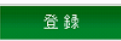

戻る

- この時点での[乳頭数]は一腹記録時点でのものであり、入力は必須ではありません。必須となるのは 血統証明の時点になります。一腹記録時点での数値を確認したい場合に利用します。
- ☞ 便宜上 [耳刻] は変更できますが、同所有農場で同日に分娩した同品種の豚と重複する耳刻を指定する ことはできません。また、変更した耳刻は [名号]の末尾に自動的に反映します。
- 一腹記録は以後のすべての登記登録に影響します。そのため、後から上書き修正することはできません。 慎重に入力してください。『一腹記録申込書』を記入する際も注意してください。

# −腹記録簿の出力

登録

PINS で登録した一腹記録のデータは、『一腹記録簿』として出力することができます。前述の手順(1)~ (3) で該当の産歴を指定すると、画面末尾に一腹記録簿出力ボタンがありますので、こちらをクリックしてください。

| 【一腹言  | 己録・血紋 | 証明情  | 報】         |        |            |                    |    |    |    | 0 |
|-------|-------|------|------------|--------|------------|--------------------|----|----|----|---|
| 一腹言   | 记録日   |      | 2012       | /04/04 |            | 一腹記録簿最終出力日         |    |    |    |   |
| 自動(   | 寸与    |      | 耳刻         | (個体    | 番) 0005 名- | 弓 チチ ハハ サンプル 6     |    |    | 反映 |   |
| 来示    | 耳     | 刻    | ~<br>산는 인테 | 土动     | 小犬 台灣      | <br>               | 위로 | 頂数 |    |   |
| 90611 | 腹番    | 個体番  | 112.00     | 24,95  | 17,758     |                    | 右  | 左  |    |   |
|       | XXXXX | 0005 | 우 💌        | Г      | 設定なし 💌     | チチ ハハ サンフ°ル 6 0005 |    |    |    | * |
|       | XXXX  | 0006 | 우 💌        | П      | 設定なし 💌     | チチ ハハ サンフ°ル 6 0006 |    |    |    |   |
|       | XXXX  | 0007 | 우 💌        | П      | 設定なし 💌     | チチ ハハ サンフ°ル 6 0007 |    |    |    |   |
|       | XXXX  | 0008 | ₽ •        | П      | 設定なし 💌     | チチ ハハ サンフ°ル 6 0008 |    |    |    |   |
|       | XXXX  | 0009 | - ∿        |        | 設定なし 💌     | チチ ハハ サンフ°ル 6 0009 |    |    |    |   |
|       | XXXX  | 0010 | - ∿        |        | 設定なし 💌     | チチ ハハ サンフ°ル 6 0010 |    |    |    |   |
|       | XXXX  | 0011 | - ∿        |        | 設定なし 💌     | チチ ハハ サンフ゜ル 6 0011 |    |    |    |   |
|       | XXXX  | 0012 | -√         |        | 設定なし 💽     | チチ ハハ サンフ゜ル 6 0012 |    |    |    |   |
|       |       |      |            |        |            |                    |    |    |    | - |
|       |       |      |            |        |            |                    |    |    |    |   |
|       |       |      |            |        |            |                    | -  |    |    |   |

# ♀ 一腹記録簿を出力するには、事前に Adobe Reader のインストールが必要です。Adobe 社のウェブサイト

(<u>http://get.adobe.com/jp/reader/</u>)からダウンロードしてインストールしてください。

一腹記錄簿出力

戻る

# 3. 血統証明

#### 【業務の流れ】

血統証明は、紙媒体(一腹記録規程・第1号ひな形『一腹記録簿兼血統証明申込書兼移動・異動状況報告書』) または PINS による電子申請の2通りが可能です。紙媒体の場合は『一腹記録簿兼血統証明申込書兼移動・ 異動状況報告書』に追記して、委託団体または本部に送付します。血統証明書は、委託団体または本部での み出力することができます。

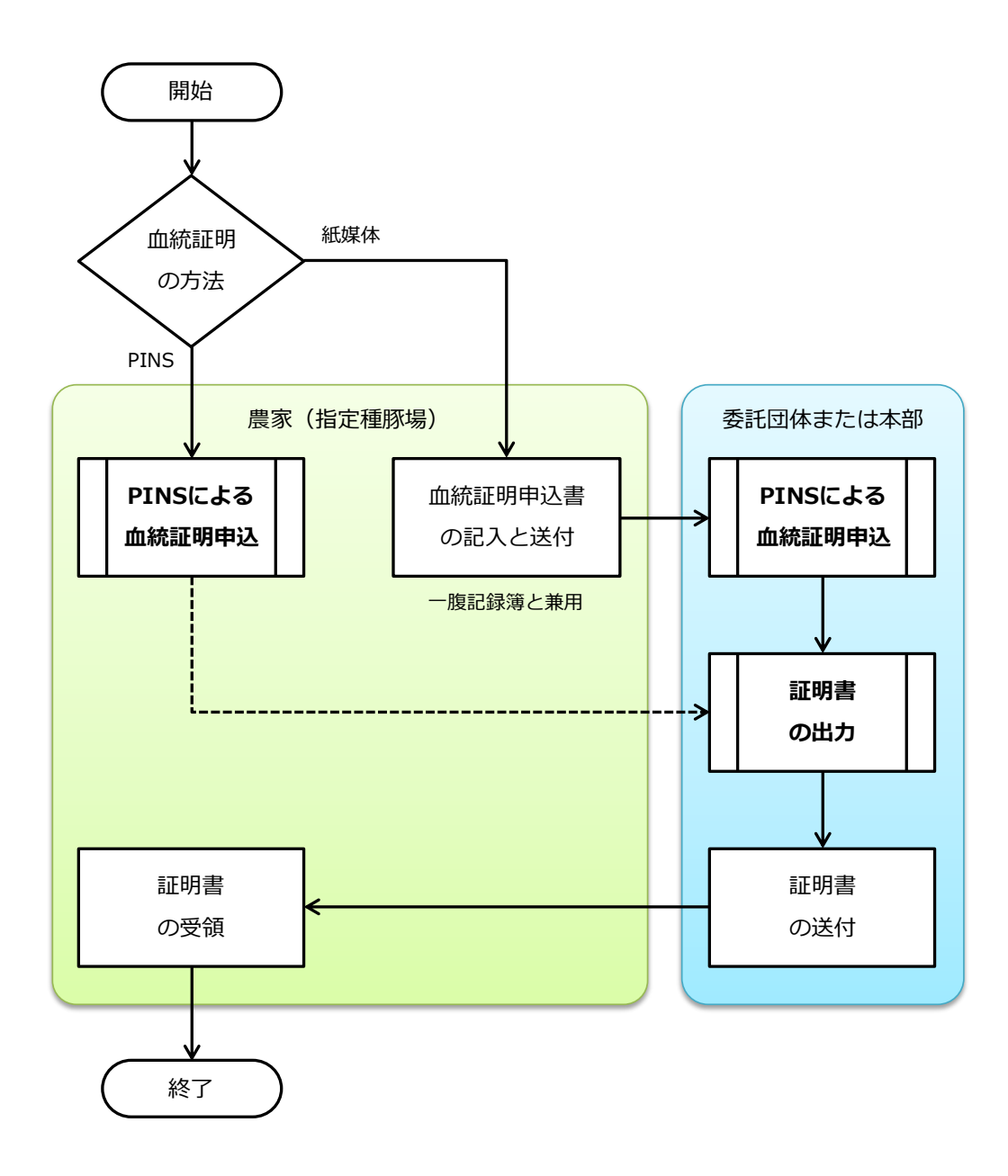

# 【電子申請の方法】

#### PINS による血統証明

PINS では、母豚を選んでその産歴と産子を指定することで血統証明することができます。

- ♀ PINSによる血統証明は、その利用者が登録委員として設定されている必要があります。設定されていない場合、 血統証明はできません。且つ、証明書の発行は、都道府県委託団体以上でなければできません。
- 新システムでは、産歴に"ステータス"という概念が導入されています。農場ごとに異なる生産管理の指標に基づいてステータスを更新するため、ひとつの産歴に対して、同じ日に一腹記録から血統証明まで進めることができません。
- (1) PINSのメニュー[生産管理]から[産歴情報管理]を選択します。

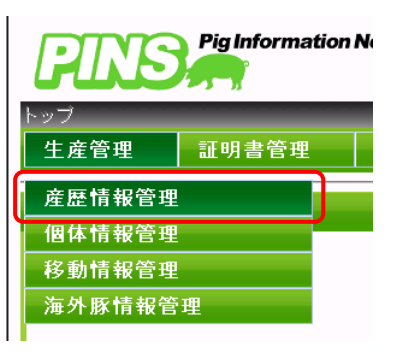

(2)【検索条件】で、対象となる農場と血統証明を申し込む豚を含む産歴を指定して検索ボタンをクリックします。「検索結果件数が上限を超えました。」というメッセージが表示された場合は、母豚の耳標や生年月日を指定して絞り込んでください。

| 産歴情報   | き理 しんしん しんしん しんしん しんしん しんしん しんしん                       |    |
|--------|--------------------------------------------------------|----|
| 【検索条件】 |                                                        |    |
| 所有農場   |                                                        |    |
| 母豚     | 耳標 I I - I I I I I I I I I I I I I I I I               | ]  |
| 産次     | ×                                                      |    |
| 状態     | □種付可能な♀ □妊娠確認が必要な♀ □分娩時期が近い♀ □離乳時期が近い♀<br>□離乳済 □死産 □流産 | 検索 |

|                  |      |              |            | << << 1      | <u>2345678</u> | <u>9 10 &gt;&gt; &gt;</u> |
|------------------|------|--------------|------------|--------------|----------------|---------------------------|
| 曲垣               |      | 母朋           | <u>ş</u>   | 父朋           | Ř 🛛            | モノナロ                      |
| 辰场               |      | 耳刻/耳標        | 生年月日       | 耳刻/耳標        | 生年月日           | 作里17日                     |
| 123456789 サンブル農場 | 新規登録 | B50-Z123456  | 2004/05/10 |              |                | 新規登録                      |
| 123456789 サンブル農場 | 5    | BB50-Z123456 | 2004/05/10 | BB01-Y012830 | 2004/06/04     |                           |
| 123456789 サンブル農場 | 3    | BB50-Z123456 | 2004/05/10 | BB01-Y012830 | 2004/06/04     |                           |
| 123456789 サンブル農場 | 2    | BB50-Z123456 | 2004/05/10 | BB01-Y012830 | 2004/06/04     |                           |
| 123456789 サンブル農場 | 新規登録 | BB49-Z789012 | 2004/05/10 |              |                | 新規登録                      |
| 123456789 サンブル農場 | 3    | BB49-Z789012 | 2004/05/10 | BB01-Y012830 | 2004/06/04     |                           |
| 123456789 サンブル農場 | 新規登録 | BB50-Z345678 | 2004/05/10 |              |                | 新規登録                      |
| 123456789 サンブル農場 | 3    | BB50-Z345678 | 2004/05/10 | BB01-Y012830 | 2004/06/04     |                           |
| 123456789 サンブル農場 | 2    | BB50-Z345678 | 2004/05/10 | BB01-Y012830 | 2004/06/04     |                           |
| 123456789 サンブル農場 | 新規登録 | BB51-Z901234 | 2003/08/20 |              |                | 新規登録                      |

(3) 表示された【検索結果】から該当の産歴を探して、[産次]をクリックします。

(4) 【一腹記録・血統証明情報】の一覧から対象の豚の[申込]をチェックすると、血統証明に必要な 事項の入力ができるようになります。必要な事項を入力して更新ボタンをクリックします。入力 した内容に問題がなければ、以上で血統証明は完了です。

| 【一腹記         | ↓録·血統証明情報】         |            |       |      |      |      |              |     |            |           |         |     |                                               | ٥   |
|--------------|--------------------|------------|-------|------|------|------|--------------|-----|------------|-----------|---------|-----|-----------------------------------------------|-----|
| 一腹記          | 録日                 | 2011/08/20 |       |      |      |      | 一腹記録簿        | 最終出 | 力日         | 2012/04/0 | 5       |     |                                               |     |
| 自動付          | 与                  | 耳刻(個体番) 🖸  | 105 💈 | 3号 入 | ーサンサ | クラ 6 |              |     |            |           | ≅. 89€  |     |                                               |     |
| <b>土 台</b> 台 | ~                  |            | 乳     | 頂数   | 正常爭  | ・頭数  | 日海           |     |            | 血統証明      |         | 肉豚証 | ER 23 D                                       |     |
| A 755        |                    |            |       |      |      |      |              | 申込  | 検査日        | 検査員       | 検査結果    | 明申込 | 祭証 申込日 2011/10/03 * 2011/10/03 * 2011/10/03 * |     |
| ね ・          | チチ ハハ サンフ°ル 6 0005 |            |       |      | 7    | 8    | BB01-A123456 | 7   | 2011/10/01 | 5100001   | 슴 ▼     |     | 2011/10/03                                    | ^   |
| コレ 🔻         | チチ ハハ サンフ°ル 6 0006 |            |       |      |      |      |              |     |            |           | 未選択 ▼   |     |                                               | Ē.  |
| <b>a</b> l • | チチ ハハ サンフ°ル 6 0007 |            |       |      |      |      |              |     |            |           | ↓ 未選択 ・ |     |                                               |     |
| al 🔹         | チチ ハハ サンフ°ル 6 0008 |            |       |      |      |      |              |     |            |           | 未選択 ▼   |     |                                               | í   |
| ね ・          | チチ ハハ サンフ°ル 6 0009 |            |       |      | 8    | 8    | BB01-A123457 | 1   | 2011/10/02 | 5100000   | 슴 ▼     |     | 2011/10/03                                    | [   |
| 5l •         | チチ ハハ サンフ°ル 6 0010 |            |       |      |      |      |              |     |            |           | 未選択・    |     |                                               | Ē   |
| ね ・          | チチ ハハ サンフ°ル 6 0011 |            |       |      |      |      |              |     |            |           | ▲ 未選択 ・ |     |                                               |     |
| ね ・          | チチ ハハ サンフ°ル 6 0012 |            |       |      |      |      |              |     |            |           | ↓ 未選択 🔹 |     |                                               | - T |
| 4            |                    |            |       |      |      | ш    |              |     |            |           |         |     | Þ                                             |     |
| 証明区          | 分                  | 子豚登記       |       |      |      |      |              |     |            |           |         |     |                                               |     |

- ✿ 耳標番号は後から修正することはできません。実際に取り付ける耳標に記載されているものと同じ耳標 番号を入力してください。
- □ 血統証明と同時に移動する場合、このタイミングで移動先を指定することができます。特に移動しない 場合でも、移動先には現在の所有者が表示されます。

#### 証明書の出力

PINS で登録した血統証明のデータは、登録した品種に応じた各種血統証明書(『子豚登記証明書』など) として出力することができます。

(1) PINSのメニュー [証明書管理]から [証明書発行]を選択します。

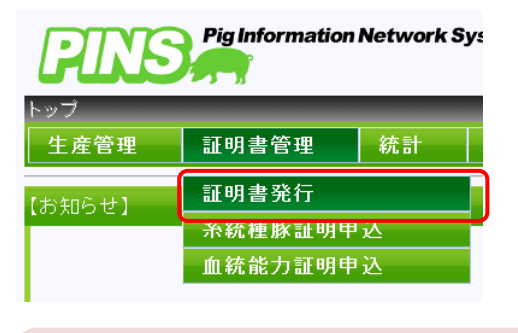

- ◆ 各種血統証明書を出力するには、事前に Adobe Reader のインストールが必要です。Adobe 社のウェブサ イト(<u>http://get.adobe.com/jp/reader/</u>)からダウンロードしてインストールしてください。
- (2) 【検索条件】で、対象となる農場と証明書の種類を指定して検索ボタンをクリックします。「検索 結果件数が上限を超えました。」というメッセージが表示された場合は、申込日や品種を指定して 絞り込んでください。

| 訨明書発行    |                                             |                  |                  |                   |                   |    |
|----------|---------------------------------------------|------------------|------------------|-------------------|-------------------|----|
| 【検索条件】   |                                             |                  |                  |                   |                   |    |
| 所有農場     |                                             | • •              |                  |                   |                   |    |
| 申込日      |                                             | ·~ 🔲             |                  |                   |                   |    |
| 品種       |                                             | -                |                  |                   |                   |    |
| 性別       | -                                           |                  |                  |                   |                   |    |
| 種別 [[4]] | ☑子豚登記 □<○○○○○○○○○○○○○○○○○○○○○○○○○○○○○○○○○○○ | ■F1登記<br>■血統能力証明 | □血統登記<br>□種豚登録証明 | ■国内合成豚<br>■系統種豚証明 | ■海外合成豚<br>■輸入精液証明 |    |
| 状態       | ■産子検定<br>■発行済を除く                            | ■産肉検定・規直         | ■産肉検定・直接         |                   |                   | 検索 |

(3) 表示された【検索結果】をすべて出力する場合は<u>一括発行</u>ボタンを、選んで出力する場合は一覧 の左端にあるチェックを付けて部分発行ボタンをクリックします。

| 【検索約 | 吉果】    |                  |            |              |      |     |                                      |
|------|--------|------------------|------------|--------------|------|-----|--------------------------------------|
|      |        |                  |            |              |      |     | << << 1 <u>2 3 &gt;&gt; &gt;&gt;</u> |
|      | 地域     | 所有農場             | 申込日        | 耳標           | 種別   | 状態  |                                      |
|      | 01 北海道 | 010000003 田畑 富美男 | 2011/11/20 | BB01-Z500579 | 子豚登記 | 発行済 | ^                                    |
|      | 01 北海道 | 010000003 田畑 富美男 | 2011/11/20 | BB01-Z500580 | 子豚登記 | 発行済 |                                      |
|      | 01 北海道 | 010000003 田畑 富美男 | 2011/11/20 | BB01-Z500581 | 子豚登記 | 発行済 |                                      |
|      | 01 北海道 | 010000003 田畑 富美男 | 2011/11/20 | BB01-Z500582 | 子豚登記 | 発行済 |                                      |
|      | 01 北海道 | 010000003 田畑 富美男 | 2011/05/06 | BB01-Z500575 | 子豚登記 | 発行済 |                                      |
|      | 01 北海道 | 010000003 田畑 富美男 | 2011/05/06 | BB01-Z500576 | 子豚登記 | 発行済 |                                      |
|      | 01 北海道 | 010000003 田畑 富美男 | 2011/05/06 | BB01-2500577 | 子豚登記 | 発行済 |                                      |
|      | 01 北海道 | 010000003 田畑 富美男 | 2011/05/06 | BB01-Z500578 | 子豚登記 | 発行済 |                                      |
|      | 01 北海道 | 010000003 田畑 富美男 | 2010/05/30 | BB01-Z500569 | 子豚登記 | 発行済 |                                      |
|      | 01 北海道 | 010000003 田畑 富美男 | 2010/05/30 | BB01-Z500570 | 子豚登記 | 発行済 | -                                    |
| 委託   | 团体名入力欄 |                  |            |              |      |     |                                      |
| C S  | V出力    | 部分発行 一括発行        |            |              |      |     | 申込取下                                 |

証明申込済みのデータの情報を直したい場合は、この画面で対象を選択して、申込取下ボタンをクリックします。取下しない限り、データを直すことはできません。

(4) 別のウインドウで証明書がプレビュー表示されるので、画面下部のメニューから国マーク(下図 赤枠内)をクリックして印刷の具体的な方法を指定します。

| Chtps://www.pig-pins.com/Pages/CSyoumeiPrint.aspx - Windows Internet Explorer              | -OX        |
|--------------------------------------------------------------------------------------------|------------|
| 🚱 😔 - 🔯 https://www.pig-pins.com/Pages/CSyoumeiPrint.aspx                                  | <u>P</u> • |
| ファイル(王) 編集 移動(3) お気に入り(4) ヘルプ(4)                                                           |            |
| 👷 ትቻህር እባ 🔯 PINS Ver.1.0.00                                                                |            |
| 種豚登録証明書<br>証明書号:YY13-8000001 生年月日:2000/03/01生<br>耳剤:0001(A方式) 性別: 우 乳頭数: も 7 / を 7<br>名 号: | <u> </u>   |
| ▲ 続: × YY67-A000001 2000/01/01 生 福谷<br>道母                                                  |            |
|                                                                                            |            |
| サンブル食場       所有者:東京都       サンブル食場                                                          | -11        |
| 審査日: 2000/09/01 審査委員:サンブル登録委員                                                              |            |
| 同版情報: 우 み 死症 計 母豚皮次 4 4 2 8 1                                                              | - 83       |
| 審査結果: <u>一般外貌体の構成</u> 資質 乳・生殖器 技造<br>A B B B A                                             | 11         |
| 証明日:2000/09/01<br>上記のとおり登録したことを証明する                                                        | 11         |
|                                                                                            |            |
| 売7 「                                                                                       |            |

- ♀ この画面は、画面右上の×ボタンで閉じない限り、ログオフしても有効になります。PINSの利用者以外が出力することを防ぐため、印刷が済んだら必ず閉じてください。
- ☞ 画面下部のメニューを利用して、証明書の最終確認ができます。また、このメニューでは以下の操作が可能です。

   ①ボタン:前の証明書を表示
   ①ボタン:次の証明書を表示
   □ボタン:プレビューを縮小

   □ボタン:プレビューを縮小

+ボタン:プレビューを拡大

(5) さらに別の画面が表示されるので、サイズオプション(下図赤枠内)が「特大ページを縮小」になっていることを確認して印刷ボタンをクリックします。以上で証明書の出力は完了です。(4)の画面の右上の×ボタンをクリックして閉じて、元の画面に戻ります。

| 印刷                                                             | ×                     |
|----------------------------------------------------------------|-----------------------|
| ブリンター(M): Canon LBP5910 LIPSLX ・ プロパティ(P) 詳細語                  | 定D (2)                |
| 部数(C): 1 👘                                                     |                       |
| ED刷するページ<br>ⓒ すべて(A)<br>○ 明在のページ(0)<br>○ ページ指定(c)<br>▶ 詳細オブション | 注釈とフォーム(E)<br>  文書ど注釈 |
| ページサイズ処理 ③                                                     | 296.93 x 209.97 ミリ    |
|                                                                |                       |
|                                                                |                       |
| □用紙の両面(2印刷)(2)                                                 |                       |
| 向き:<br>© 自動縦 / 横(E)<br>C 縦                                     |                       |
| ○ 検<br>グレーと黒で印刷しますか? (3)                                       | < )<br>1/1ページ         |
| ページ酸定(5)                                                       | 印刷キャンセル               |

- ♀ サイズオプションが「特大ページを縮小」になっていない場合は、「特大ページを縮小」に変更してください。一度変更すれば、次回以降は自動的に「特大ページを縮小」になります。
- 証明書によっては、用紙サイズが異なる場合があります。出力先のプリンターに該当用紙がセットされていない場合はエラーとなります。この場合は事前にプリンターに用紙をセットして、そのトレイを指定して出力してください。
- ☞ プリンターは Windows 上で「通常使うプリンター」として指定されているものが初期表示されます。他 のプリンターがある場合、それを選択することも可能です。

# 4. 種豚登録

# 【業務の流れ】

種豚登録は、紙媒体(種豚登録規程・第1号『種豚登録申込書』)または PINS による電子申請の2通りが可 能です。紙媒体の場合は『種豚登録申込書』に記入して、委託団体または本部に送付します。種豚登録証明 書は、委託団体または本部でのみ出力することができます。

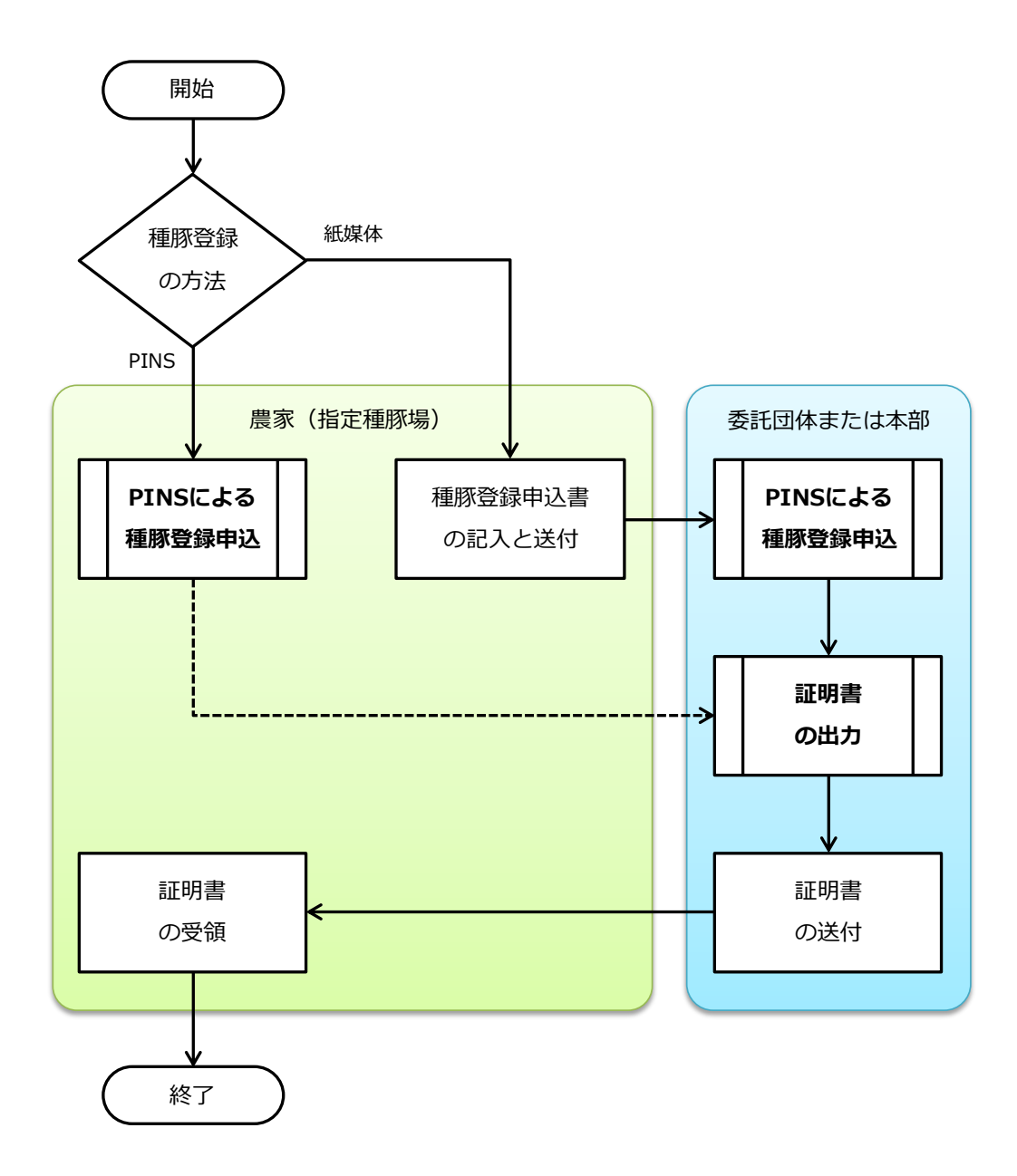

【電子申請の方法】

PINS による種豚登録

------

PINS では、個体を指定することで種豚登録することができます。

- ♀ PINSによる種豚登録は、その利用者が登録委員として設定されている必要があります。設定されていない場合、 種豚登録はできません。
- (1) PINSのメニュー[生産管理]から[個体情報管理]を選択します。

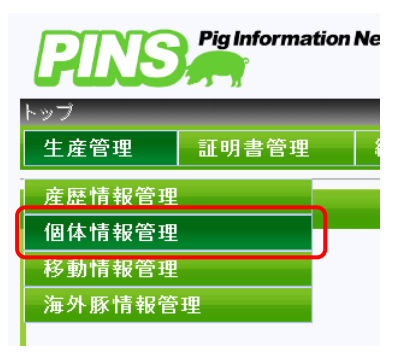

(2) 【検索条件】で、対象となる農場と種豚登録を申し込む豚を指定して検索ボタンをクリックしま す。「検索結果件数が上限を超えました。」というメッセージが表示された場合は、耳標や生年月日 を指定して絞り込んでください。

| 個体情報官理     |                |                    |                      |   |            |   |    |
|------------|----------------|--------------------|----------------------|---|------------|---|----|
| 【検索条件】     |                |                    |                      |   |            |   |    |
| 所有農場       | 01:北海道 🔻       |                    |                      |   | •          |   |    |
| 豚舎         | -              |                    | 旧第/ライン               |   |            |   |    |
| 性別         | -              |                    | 生年月日                 |   |            |   |    |
| 耳刻         |                |                    | 耳標                   | - | <b>•</b> - | • |    |
| <b>北 熊</b> | ■種付可能な♂<br>■事故 | ■ 産肉検定時期が近<br>■ 淘汰 | い豚 ■日荷時期が近い豚<br>■日荷済 |   |            |   | 検索 |

(3) 表示された【検索結果】から該当の豚を探して、[耳刻/耳標]をクリックします。

| 【検索結果】            |    |                        |                |                                      |            |                           |                              |
|-------------------|----|------------------------|----------------|--------------------------------------|------------|---------------------------|------------------------------|
|                   |    |                        |                |                                      |            | << << 1 <u>2</u> <u>3</u> | 4 <u>5 &gt;&gt; &gt;&gt;</u> |
| 所有農場              |    | 耳刻/耳標                  | 性別             | 名号                                   | 生年月日       | 測定時日齡                     | 育成時一                         |
| 123456789 サンブル農場  | 00 | 005                    | Ŷ              | チチ ハハ サンフ°ル 6 0005                   | 2011/08/01 |                           |                              |
| 123456789 サンブル農場  |    | 005                    | Ŷ              | チチ ハハ サンフ*ル 6 0003                   | 2011/08/01 |                           |                              |
| 123456789 サンブル農場  | B  | <u> 301 - A1 23456</u> | Ŷ              | チチ ハハ サンプル 6-0007                    | 2011/08/01 |                           |                              |
| 123456789 サンブル農場  |    | 103                    | 우              | チチ ハハ サンフ°ル 6 0003                   | 2011/08/01 |                           |                              |
| 123456789 サンブル農場  | 00 | <u>)03</u>             | ø <sup>7</sup> | チチ ハハ サンフ°ル 6 0003                   | 2011/08/01 |                           |                              |
| 123456789 サンブル農場  | 00 | 010                    | 8              | ギチ ハハ サンプル 6-001D                    | 2011/08/01 |                           |                              |
| 123456789 サンブル農場  | 00 | 011                    | 8              | チチ ハハ サンフッル 6 0011                   | 2011/08/01 |                           |                              |
| 123456789 サンブル農場  | 00 | 012                    | 7              | <b>チチ ハハ サンフ<sup>®</sup>ル 6 0012</b> | 2011/08/01 |                           |                              |
| 123456789 サンブル農場  | 00 | 013                    | <u>ڳ</u>       | チチ ハネ サンフ°ル 7 0013                   | 2012/04/06 |                           |                              |
| (123456789 サンブル農場 | 00 | 014                    | ¥              | チチ ハ៉ヘ サンプル 7 0013                   | 2012/04/06 |                           |                              |
| •                 |    | m                      |                |                                      | ]          |                           | F                            |
| CSV出人             |    |                        |                |                                      |            |                           |                              |

(4) ページの末尾に【種豚登録情報】のセクションが表示されているので、右の下矢印ボタン(下図赤 枠内)をクリックします。

| 【成績情報】     |    |              |          |
|------------|----|--------------|----------|
| 測定日        |    | 测定区分         | 未選択・     |
| 育成時測定休重    | ke | 検定機器(造音波測定器) | <b>•</b> |
| 肢置スコア(前/後) |    | 管囲           | cm       |
| 【画像情報】     |    |              | •        |
| 【DNA情報】    |    |              | 0        |
| 【リアノジン情報】  |    |              | 0        |
| 【種孫登録情報】   |    |              |          |

- ◆ 種豚登録の資格がない場合(血統証明されていない、純粋種でないなど)は、【種豚登録情報】のセクションは表示されません。
- (5) 必要な事項を入力して更新ボタンをクリックします。入力した内容に問題がなければ、以上で種 豚登録は完了です。

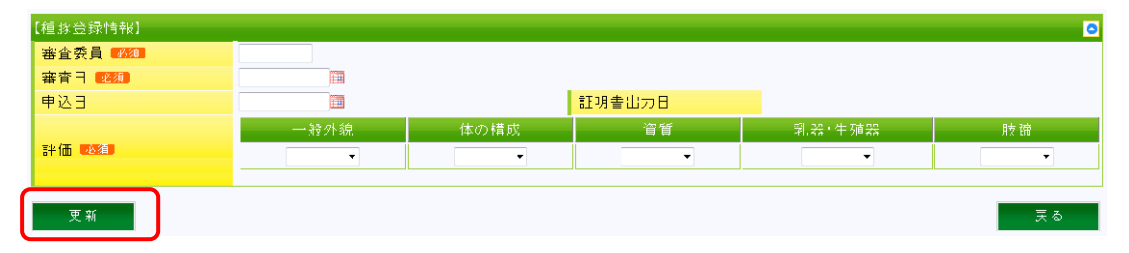

・ 更新ボタンをクリックするときは【種豚登録情報】セクションの表示/非表示を切り替えるボタン(手順(4)の赤枠内)を非表示状態(オレンジ色の状態)にしないでください。非表示状態で更新ボタンをクリックすると、入力した内容は無視されます。

# 証明書の出力

PINS で登録した種豚登録のデータは、『種豚登録証明書』として出力することができます。出力の方法は 各種血統証明書と同じですので、「3. 血統証明」を参照してください。

## 5. 使いやすくするために

PINS では、セキュリティ対策のためにブラウザーの標準の機能を制限しています。そのため、PINS を使いやすくするためにはいくつかポイントがあります。

● お気に入りに登録したい。

ログイン画面でキーボードの Ctrl キーを押しながら D キーを押すことで、ブラウザーのお気に 入りに登録することができます。次回以降は、ブラウザーに登録したお気に入りを選べばログイ ン画面を表示することができます。ただし、セキュリティ対策のため、ログイン後の画面はお気 に入りに登録しても表示することはできません。

なお、登録したお気に入りはデスクトップなどにドラックアンドドロップ(マウスの左ボタンを 押したまま目的の場所まで移動してボタンを離すこと)できます。あとはこのアイコンをダブル クリックすれば、PINS のログイン画面を表示することができます。(下図)

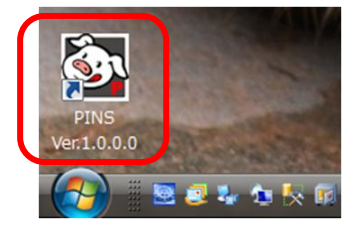

● 表示されている画面を印刷したい。

キーボードの Ctrl キーを押しながら P キーを押すと、印刷の画面が表示されます。用紙の向き やサイズを適宜指定してください。どうしてもうまく印刷できない場合は、PrintScreen (また は PrtSc) キーを1回押すことで、いま表示されている画面のデータを取得することができます。 取得した画面のデータは、Word や PowerPoint などのページ上に貼り付けることができます。

文字のサイズを大きくしたい。

PINS の機能では文字のサイズを変更できませんが、ブラウザーの拡大・縮小機能を使うことで 表示そのものを変更することができます。ブラウザーの右下にある 100% ボタンをクリックする たびに拡大することができます。元に戻す場合は▼ボタンをクリックして「100%」を選びます。

|                    |   | 拡大(I)<br>縮小(O)                                                          |    | Ctrl +<br>Ctrl · |   |   |
|--------------------|---|-------------------------------------------------------------------------|----|------------------|---|---|
| ≑ ©2012 Japan Pork | ۲ | 400%(4)<br>200%(2)<br>150%(1)<br>125%(1)<br>100%(0)<br>75%(7)<br>50%(5) |    | Ctrl+0           | ) |   |
|                    |   | カスタム                                                                    | C) |                  |   | ÷ |
|                    | - |                                                                         | (  | 100%             | - | - |

#### ● 一画面に表示される情報の量を増やしたい。

PINS は、最も一般的な画面解像度(画面の広さ)である「1024×768dpi」で設計しています。 そのため、これよりも小さい場合は画面に表示される情報が少なくなり、縦横のスクロールが通 常よりも必要になります。画面解像度を変更できる場合は「1024×768dpi」にしてください。な お、お使いのパソコンがより広い画面解像度に対応している場合は、表示される情報も自動的に 多くなります。

| PINS Ver.1.0.0.0 - Windows Internet Explorer |        | (co)40 <b>- 3</b> |
|----------------------------------------------|--------|-------------------|
| https://www.pip-pins.com/Pages/XTop.aspx     |        | <u> </u>          |
| PINS Pig information Network System          |        |                   |
| 1957<br>【成發聲 証明書筆度 紙證 又又夕一發度 システム管理          |        |                   |
| (hmðæ)                                       |        |                   |
|                                              |        |                   |
|                                              |        |                   |
|                                              |        |                   |
| 800×600dpi                                   |        |                   |
|                                              |        |                   |
| PINS標準 1024×                                 | 768dpi |                   |
|                                              |        |                   |
| -Millan B ##### 1600 × 900 dpi               |        |                   |

● 同じ入力内容をコピー&ペーストしたい。

PINS はセキュリティ対策のため、マウスの右クリックメニューを表示しないようにしています が、キーボードで同様の操作が可能です。コピーしたい場合は、対象の文字列またはセルをマウ スで選んで、キーボードの Ctrl キーを押しながら C キーをクリックします。ペースト(貼り付 け)したい場合は、対象の場所をマウスで選んで、キーボードの Ctrl キーを押しながら V キー をクリックします。血統証明における検査員や申込日など、一度に同じ情報をまとめて入力する 箇所で活用できます。

● 3カ月ごとのパスワード変更の負担を減らしたい。

パスワードの定期的な変更は、インターネットを利用する WEB アプリケーションに必須の条件に なります。手間を減らしたい場合は以下のパターンが有効ですが、他人に推測されるような文字 列(辞書にある単語や以下に例示したものなど)は避けてください。

- <例1:パスワードの組み換えパターン>\*本パスワードの作り方は『操作マニュアル』参照 1回目:「4oxKyatDog」

  - 2回目:「KyatDog<mark>4ox</mark>」
- 3回目:「Dog4oxKyat」(次回以降は1回目に戻る)
- <例2:追加文字だけ変更するパターン>
  - 1回目:「UKi8u&bkU%2zV」
  - 2回目:「UKi8u&bkU%2z!」(末尾1桁だけ変更)
  - 3回目:「UKi8u&bkU%2zp」(以降は同じ)
  - \*このパターンは変更する文字だけ覚えておけばよく、それ以外の文字は紙に記載しておくこともできます。ただし、安易に想像できるもの(日付など)を変更するパターンは避けてください。

● 動作が遅いので少しでも早くなるようにしたい。

PINS はインターネットを利用した WEB アプリケーションのため、利用者のパソコンから PINS ま での経路の状況に動作速度が依存します。より性能のよいパソコン、より速度の速い回線を利用 することで動作速度が向上します。 また、検索条件の絞り込みで参照するデータが少なければ少ないほど、検索結果が表示されるま での時間が短くなります。アクティブでない豚は淘汰でメンテナンスしたり、すでに廃業した農 場をデータとして削除したりすることで時間の短縮ができます。必要に応じて、これらのメンテ

● ログインを簡単にしたい。

ナンスを実施してください。

ブラウザーの機能である「オートコンプリート」を有効にすると、PINS のログイン画面で入力 した内容が記録され、次回以降は選択のみでログインできます。ただし、同じパソコンを他人が 使ったときに悪用される恐れがありますので、推奨していません。